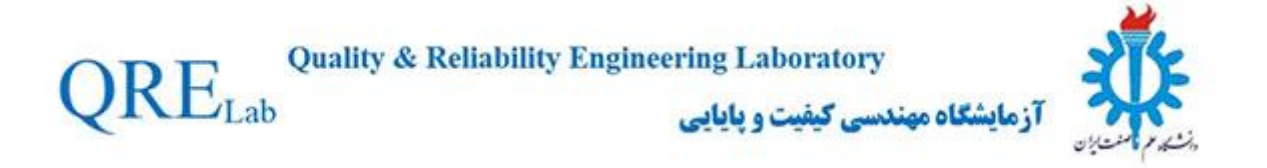

# How to Get Start with Clementine

تهیهکننده: سعید ادیبفر

پاييز ٩٦

## فهرست

| ` | \Clementin | : آشنایی با نرمافزار e | بخش اول |
|---|------------|------------------------|---------|
| c | ۹          | : کار با Stream ها     | بخش دوم |

## توضيحات

این گزارش با استفاده از Help نرمافزار و همچنین بهره گیری از اسلایدهای دکتر یقینی در آموزش نرمافزار Clementine، تهیه و تدوین شده است.

## بخش اول: أشنايي با نرمافزار Clementine

Clementine، قدیمی ترین و در عین حال پرطرفدار ترین نرم افزار داده کاوی است که شما را در ساخت مدل های پیش بینانه برای تصمیم گیری های آینده کمک می نماید.

## فضای کار نرم افزار:

محیط کار Clementine به همراه معرفی قسمتهای مختلف نرم افزار در شکل زیر آمده است:

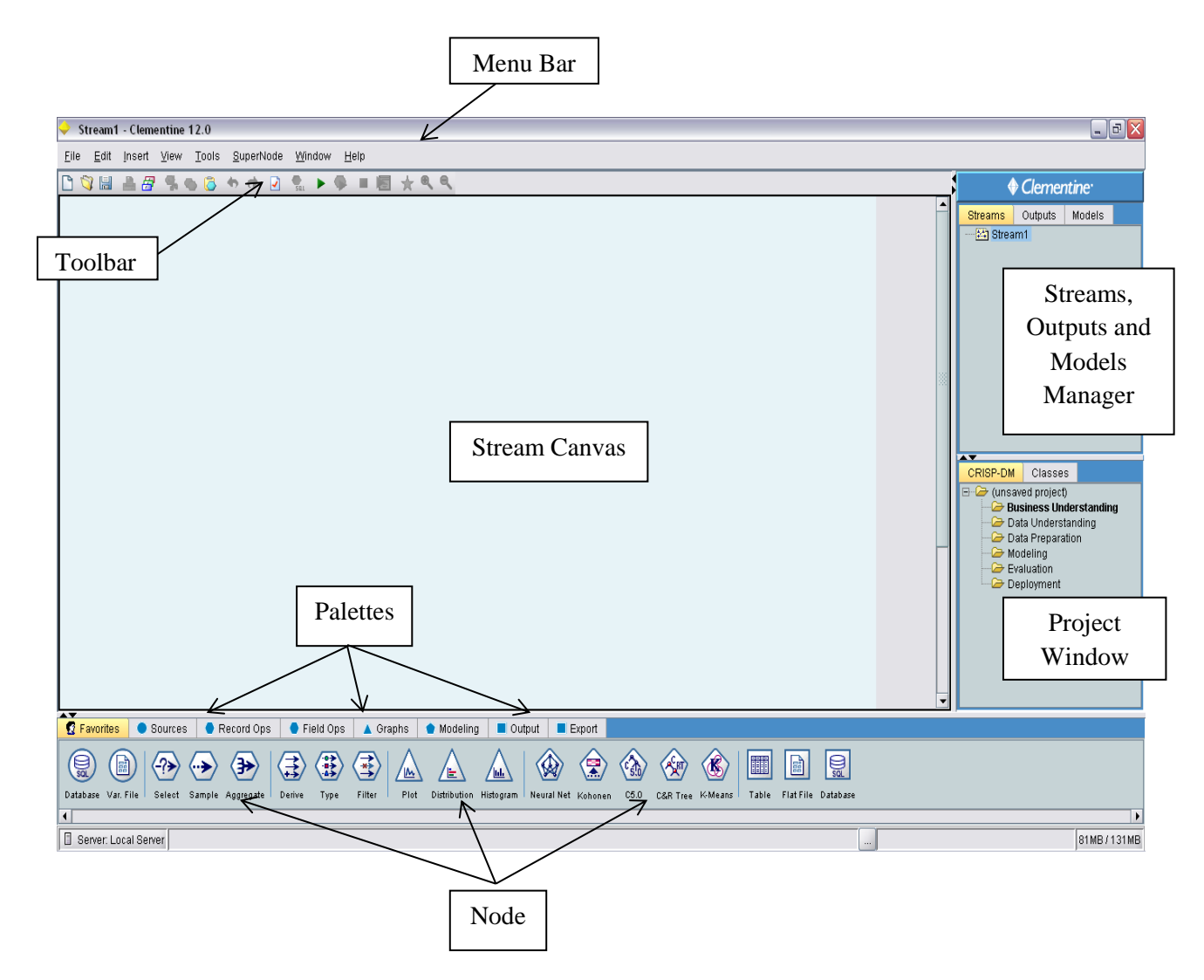

نمای ظاهری نرمافزار این اجازه را به شما میدهد تا جریانهای منطقی دادههایتان را همانطور که در ذهن دارید رسم کنید. کار با Clementine یک فرآیند ۳ مرحله ای کار با داده میباشد:

- . داده را از Clementine بخوانید.
- ۲. داده را از طریق یک سری عملیات اجرا کنید.

۳. داده را به یک مقصد ارسال کنید.

این ترتیب عملیات به عنوان «Data Stream» شناخته می شود.

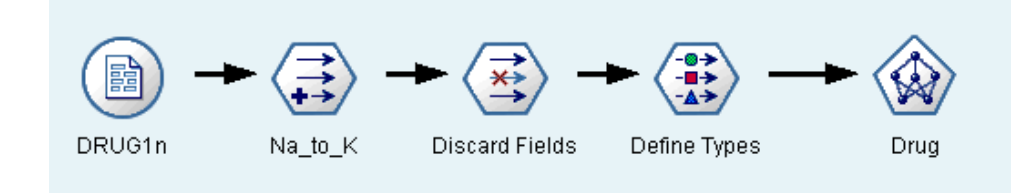

#### **Stream Canvas**

بزرگترین فضای موجود در پنجره نرم افزار که می توان Data Stream را در آن اجرا کرد. Stream ها را می توان با رسم دیاگرامهای عملیات دادهها در Canvas ایجاد کرد.

#### نمونهای از Canvas:

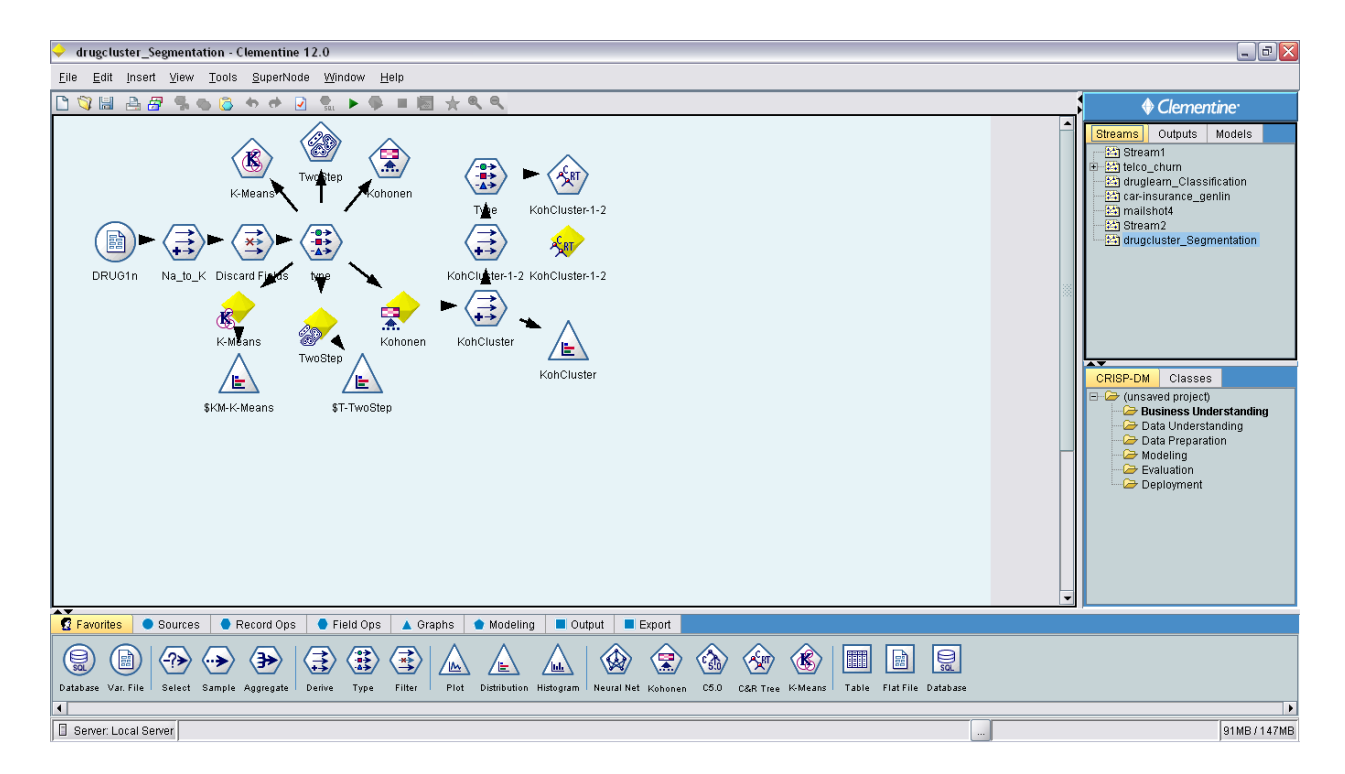

### (گره) Node

هر عملیاتی به وسیلهی یک آیکن یا گره نشان داده می شوند. گرههای متصل به هم نشان دهندهی جریان دادهها هستند.

#### **Stream Manager**

Stream ها در پنجره Stream Manager درگوشه بالا، سمت راست نرم افزار ذخیره می شوند.

## (جعبه گره ها) Node Palettes

جعبهها شامل گرهها هستند که در قسمت پایین پنجره وجود دارند. شامل Record ops ، Source ، Favorites ، Export ، Output ، Modeling ، Graphs ، Field ops می باشد. وقتی روی نام یک جعبه کلیک می کنید، لیستی از گرههای موجود در آن ظاهر می شوند.

مثلاً:

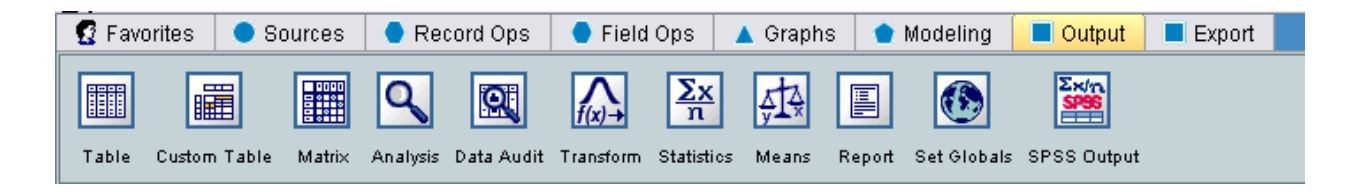

برای ایجاد گره در Canvas روی گره دو بار کلیک کنید و یا آن گره را به قسمت Canvas درگ کنید.

## انواع گرهای موجود:

- Source: گرەھايى كە دادەھا را وارد Clementine مىكنند.
- Record ops: گرەھایی که عملیاتی مانند ضبط، انتخاب، ادغام و ... را روی داده انجام میدهند.
- Field ops: گرههایی که عملیاتی مانند فیلتر کردن، ایجاد فیلد جدید و ... را روی دادهها انجام میدهند.
- Graphs: گرههایی که دادهها را قبل و بعد از مدلسازی به صورت گرافیکی نشان میدهند. این نمودارها شامل هیستوگرام و پراکندگی و ... میباشد.
- Modeling: گرههایی که از الگوریتمهای موجود در مدلسازی استفاده میکنند. مثلاً شبکه عصبی، درخت
   تصمیم، الگوریتم خوشهبندی و ... .
- Out put: گرههایی که صورتهای مختلفی از خروجی داده مثل نمودارها، نتایج مدلها و ... را به نحوی نشان می دهد که هم از طریق نرم افزار Clementine قابل خواندن باشد و هم نرم افزارهای دیگری مثل SPSS یا SSS

در قسمت Stream Manager، ۳ گزینه وجود دارد:

- Streams \
- Outputs -۲

#### Models -٣

Stream: این قسمت، Stream های فعال را که با آنها می توان کار کرد، نشان می دهد. همچنین از این قسمت می-توانید، Stream های ایجاد شده را باز، تغییر نام، ذخیره و حذف کنید.

| Streams                                                                                                    | Outputs                                                                                                    | Models    |   |
|----------------------------------------------------------------------------------------------------|----------------------------------------------------------------------------------------------------|-----------|---|
| Stream<br>→ Stream<br>→ Strea | Stream1<br>∃ ☆ Missing Value Imputation<br>☆ Missing Value Imputation<br>☆ druglearn_Classification<br>☆ car-insurance_genlin<br>☆ mailshot4<br>☆ Stream2 |           | n |
| i 📩 drugi                                                                                                    | cluster_Seg                                                                                                    | mentation |   |

Output: در این بخش تمام جداول و نمودارها وجود دارند. شما میتوانید این خروجی ها را باز، تغییر نام، ذخیره و حذف کنید.

| Streams                       | Streams Outputs Models       |  |  |
|-------------------------------|------------------------------|--|--|
| 崖 Distribut                   | Distribution of \$KM-K-Means |  |  |
| 😑 Distribution of \$T-TwoStep |                              |  |  |
| 🔚 Distribution of KohCluster  |                              |  |  |
| 📊 Histogra                    | m of Age                     |  |  |
|                               |                              |  |  |
|                               |                              |  |  |
|                               |                              |  |  |
|                               |                              |  |  |
|                               |                              |  |  |
|                               |                              |  |  |
|                               |                              |  |  |

**Model:** تمام مدلهای ایجاد شده در این قسمت قابل نمایش است. این مدلها از Model Tab میتوانند باز و یا به Canvas اضافه شوند.

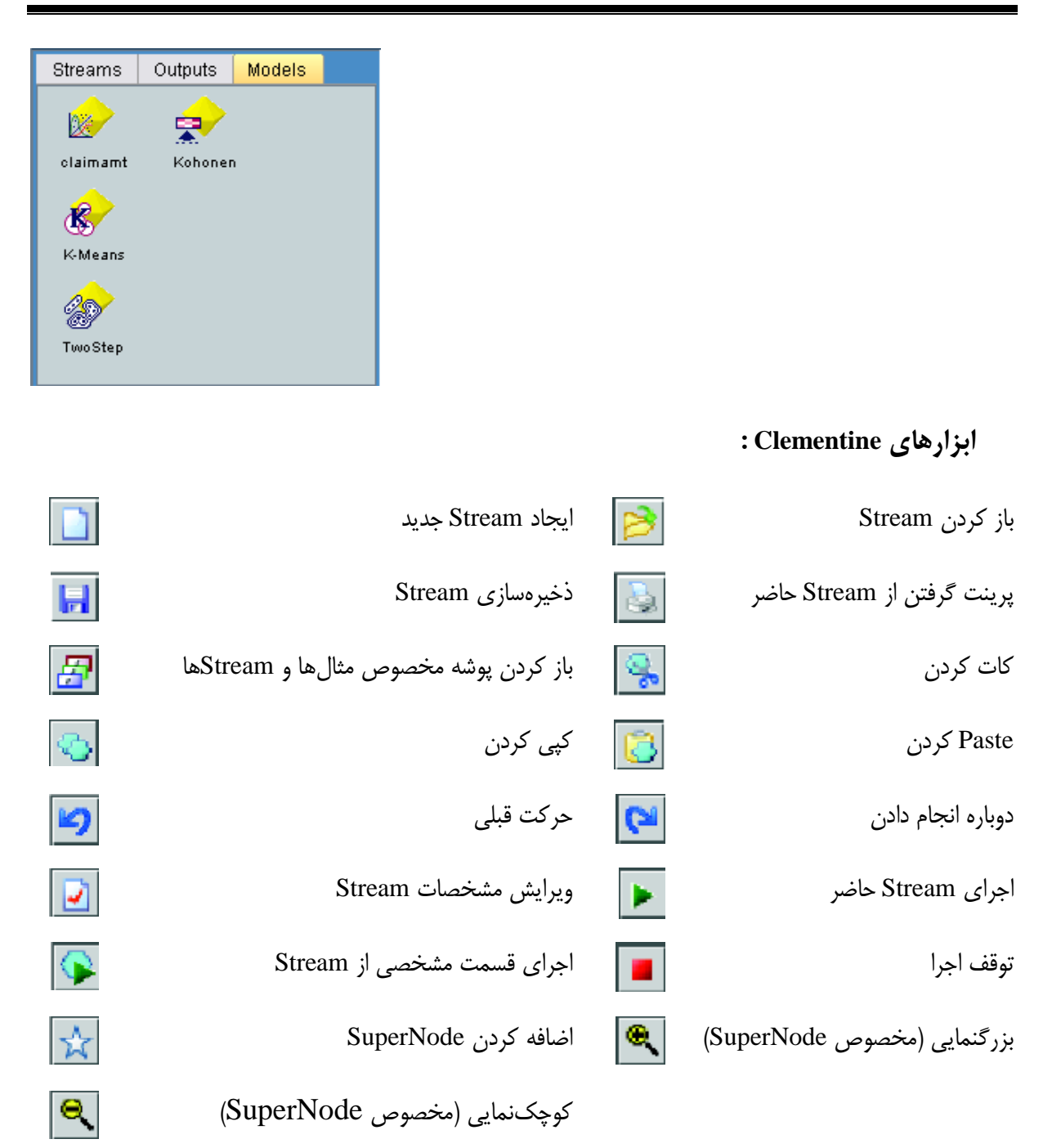

اضافه کردن به پروژه:

زمانی که یک پروژه را ایجاد یا باز می کنید، می توانید، اشیاء مختلفی از جمله: Data Stream ، گره و .. را به پروژه اضافه کنید.

اضافه كردن از طريق Managers:

از Managers در قسمت بالا و سمت راست پنجره می توان برای اضافه کردن به پروژه استفاده کرد. برای این کار:

- شئ را انتخاب کنید. (از جمله جدول و یا Stream و ...)
- راست کلیک کنید و "Add to Project" را انتخاب کنید. اگر آن شئ قبلاً ذخیره شده باشد، به صورت خودکار به پوشه ی مناسب اضافه می شود (در Class View) و یا به پوشه پیش فرض (در CRISP-DM) اضافه می شود.

در غیر اینصورت می توانید شئ مورد نظر را به فضای کار پروژه درگ کنید.

## اضافه کردن گزاره Canvas:

برای این کار :

- گرهی را از Canvas انتخاب کنید.
- واست کلیک کرده و <u>Save Node</u> را انتخاب کنید در غیراینصورت از نوار منو مسیر <u>Save Node</u> را انتخاب کنید در غیراینصورت از منو مسیر Node
  - در کادر مربوط "Add to Project" را انتخاب کنید.
  - نامی برای گره در نظر بگیرید و آن را ذخیره کنید. (Save را انتخاب کنید)

طریقه استفاده از Help نرمافزار:

همانطور که ملاحظه می کنید منوی Help شامل چند گزینه است که با توجه به کاری که میخواهید انجام دهید، می-توانید از آن استفاده کنید.

#### :Help Topics

با استفاده از این گزینه می توانید موضوع مورد نظر خود را جستوجو کنید. این قسمت شامل توضیحاتی در مورد قسمتهای مختلف نرمافزار، گرهها و ... است. همچنین Optionهای مختلف گرهها نیز در اینجا توضیح داده شده است.

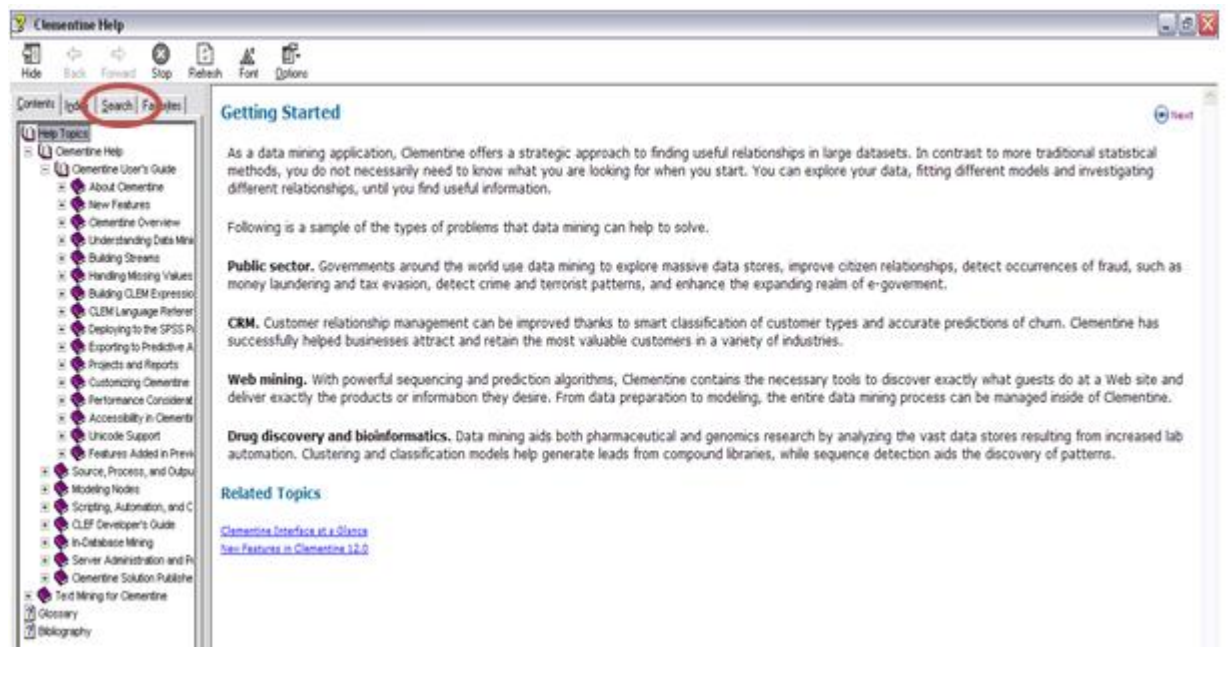

از کادر سمت چپ می توانید موضوع مورد نظر خود را انتخاب کنید و یا آن را از قسمت Search (که در شکل نشان داده شده است) جستوجو کنید.

#### :CRISP-DM Help

این گزینه اطلاعاتی در مورد مبحث داده کاوی، روش های مختلف آن، طرز برخورد با داده و سایر اطلاعات در این زمینه، در اختیارتان قرار میدهد.

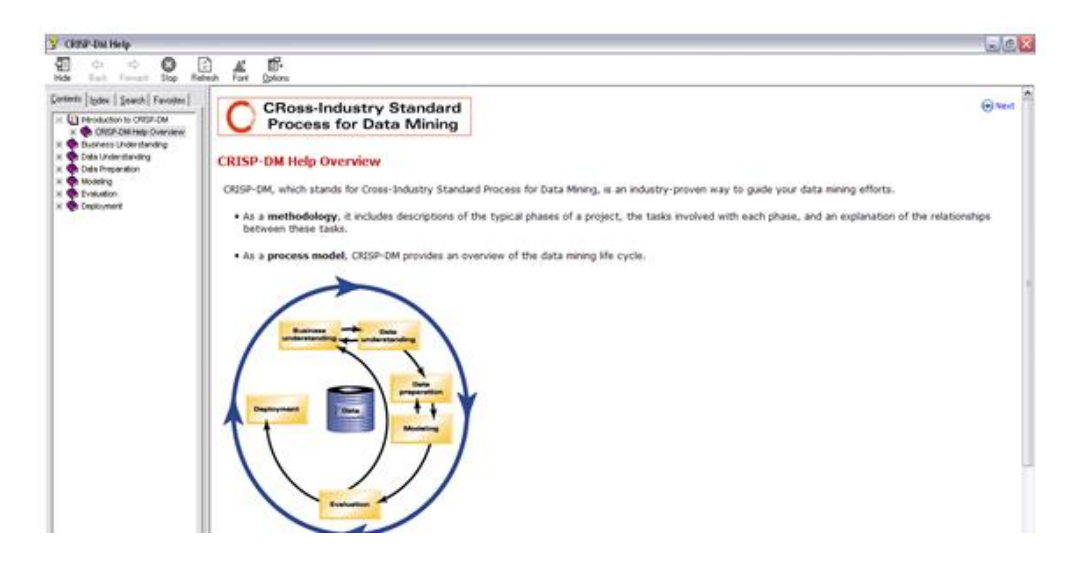

## :Application Examples

با استفاده از این گزینه می توانید به مثال های انجام شده دسترسی پیدا کنید و این مثال ها را قدم به قدم با نرمافزار انجام دهید. آدرس تمام مثال ها و Streamهای مورد استفاده نیز در این گزینه ذکر شده است.

| 😰 Application Examples                                               |   |          | _ 🗆 🗙    |
|----------------------------------------------------------------------|---|----------|----------|
| Table of Contents                                                    |   |          |          |
| E SApplication Examples                                              | ^ |          |          |
| ± ♥ <u>Clementine Overview</u>                                       |   |          |          |
| E SIntroduction to Modeling                                          |   |          |          |
| 🗄 👁 Automated Modeling for a Binary Target                           |   |          |          |
| Automated Modeling for a Numeric Range Target                        |   |          |          |
| Preparing Data for Analysis (Data Audit)                             |   |          |          |
| Drug Treatments (Exploratory Graphs/C5.0)                            |   |          |          |
| Screening Predictors (Feature Selection)                             | = |          |          |
| Modeling Customer Response (Decision List)                           |   |          |          |
| <sup>™</sup> <u>News Service Sales (C&amp;R Tree)</u>                |   |          |          |
| Eraud Screening (Anomaly Detection/Neural Net)                       |   |          |          |
| University Identifying Promotional Target Customers (RFM)            |   |          |          |
| Classifying Telecommunications Customers (Multinomial Logistic Regre | S |          |          |
| Telecommunications Churn (Binomial Logistic Regression)              |   |          |          |
| Experimental Series Forecasting Bandwidth Utilization (Time Series)  |   | 1        |          |
| Forecasting Catalog Sales (Time Series)                              |   |          |          |
| Making Offers to Customers (Self-Learning)                           |   |          |          |
| Predicting Loan Defaulters (Bayesian Network)                        |   |          |          |
| Retraining a Model on a Monthly Basis (Bayesian Network)             |   |          |          |
| Market Basket Analysis (Rule Induction/C5.0)                         |   | 💿 📥 Sele | ct a     |
|                                                                      | > | topi     | c above. |

### بخش دوم: کار با Stream ها

## مروری بر ایجاد Stream:

به فرآیند اداره کردن داده میان یک سری گره، Stream میگویند. این سری گرهها نشان دهندهی عملیات بوده که بر روی داده انجام میشود. این در حالی است که ارتباط بین گرهها نشان دهندهی مسیر جریان داده است.

به طور کلی، از Data Stream برای موارد زیر استفاده می شود:

- خواندن داده در Clementine
- کار با دادہ از طریق یک سری عملیات و سپس
- ارسال آن به مقصدی مانند یک فایل SPSS یا Clementine Solution Publisher.

برای مثال فرض کنید که قصد دارید:

۱- یک منبع ورودی داده را باز کنید.
 ۲- یک فیلد جدید اضافه کنید.
 ۳- رکوردهای موجود در فیلد جدید را انتخاب کنبد و سپس
 ۴- نتایج را از طریق جدول نشان دهید.

در این مورد، Data Stream شما شامل ۴ گره خواهد بود.

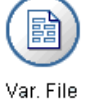

₹

Variable File Node، که از طریق آن داده هایتان را می خوانید.

Derive Node، که به کمک آن یک فیلد جدید را به مجموعه داده اضافه می کنید.

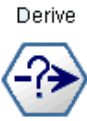

Select

Table

Select Node، که با آن محدوده رکود را برای شمول رکوردها از Data Stream ، مشخص می شود.

Table Node، که با استفاده از این گره، نتایج را بر روی صفحه نمایش، نشان می دهد.

می توانید با کمک قدم های زیر یک Data Stream ایجاد کنید:

- اضافه کردن گره به Stream Canvas
- ایجاد ارتباط بین گرهها بمنظور ساخت Stream
  - تعیین هر گونه گره یا گزینههای Stream
    - اجرای Stream

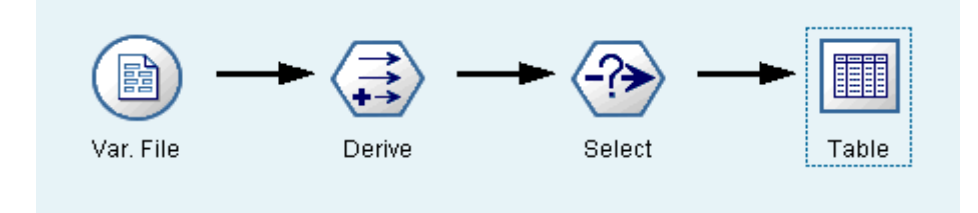

## کار با گرەھا :

سه راه برای اضافه کردن گره وجود دارد:

- روی گره دوبار کلیلک کنید.
- گره را از جعبه گره به Stream، درگ کنید.
- روی گره در جعبه گره کلیلک کنید و سپس روی فضای Stream Canvasکلیک کنید.

هنگامی که یک گره را به Stream Canvas اضافه کردید، روی گره دو بار کلیلک کنید تا کادر مربوط به آن باز شود. گزینههای پیش روی شما به گرهی که انتخاب کردید، بستگی دارد. برای کسب اطلاعات در مورد کابردهای کادر از Help نرم افزار کمک بگیرید.

برای حذف یک گره، روی آن کلیک و از صفحه کلید Delete را فشار دهید یا روی گره راست کلیک کنید و Delete را انتخاب کنید.

### ایجاد ارتباط بین گرهها:

گرههایی را که به Stream Canvas اضافه می شوند، تا زمانی که به یکدیگر متصل نشدهاند یک Data Stream ایجاد نمی کنند. ارتباطات بین گرهها نشان دهنده ی مسیر جریان داده می باشد.

چند راه برای ایجاد این ارتباط بین گره ها وجود دارد:

- دوبار کلیک (بعد از انتخاب یک گره، گره بعدی را انتخاب کنید)
  - استفاده از کلید وسطی موس
  - کلید سمت چپ موس + کلید Alt
- به صورت دستی (روی یک گره راست کلیک کرده و Connect را انتخاب کنید و سپس روی گره دیگر
   کلیک کنید.)

در صورتیکه بخواهید هر یک از ارتباط های زیر را ایجاد کنید، یک پیغام خطا دریافت خواهید کرد:

- ارتباطی که به یک Source node ختم شود.
- ارتباطی که از یک Terminal node (گره پایانی) شروع شود.
- زمانی که به یک گره بیش از تعداد ظرفیتش ارتباط ایجاد کنید.
  - اتصال دو گرهی که قبلاً با هم مرتبط شدهاند.
    - تشکیل شدن چرخه

کنار گذاشتن گره در یکStream:

زمانی که در Data Stream ، یک گره را کنار میگذارید، تمام ارتباطات ورودی و خروجیش با ارتباطی که بین گره ورودی و گره خروجی ایجاد میشود، جایگذاری میشود.

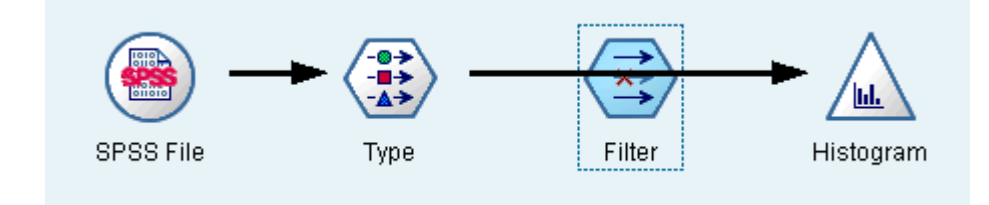

مشاهده می کنید که در این Stream، گره Filter کنار گذاشته شده است.

حذف ارتباط:

- مى توانيد روى پيكان ارتباط، راست كليك كرده و Delete Connection را انتخاب كنيد.
  - یک گره را انتخاب کنید و  $F_3$  را فشار دهید تا تمام ارتباطات حذف شوند.
    - روی گره راست کلیک کنید و Disconnect را انتخاب کنید.
      - مسیر زیر را دنبال کنید :

#### Edit > Node > Disconnect

## Option های یک گره:

زمانی که یک گره راست کلیک می کنید می توانید به گزینه های مختلف آن دسترسی پیدا کنید.

|   | <u>E</u> dit                      |        |
|---|-----------------------------------|--------|
| ᢙ | Co <u>n</u> nect                  | F2     |
|   | Di <u>s</u> connect               | F3     |
|   | <u>R</u> ename and Annotate       |        |
|   | Cut                               | Ctrl-X |
|   | C <u>o</u> py Node                | Ctrl-C |
| × | <u>D</u> elete                    | Delete |
|   | Load Node                         |        |
| * | Retrie <u>v</u> e Node            |        |
|   | <u>S</u> ave Node                 |        |
| * | Sto <u>r</u> e Node               |        |
|   | Cac <u>h</u> e                    | •      |
|   | Data <u>M</u> apping              | •      |
|   | Create S <u>u</u> perNode         | •      |
|   | Generate User In <u>p</u> ut Node |        |
|   | Add To Models Palette             |        |
| P | Execute <u>F</u> rom Here         |        |

| Edit: برای باز کردن کادر مربوط به گره انتخابی               |
|-------------------------------------------------------------|
| Connect: برای ایجاد ارتباط بین گرهها                        |
| Disconnect: برای حذف ارتباط بین گرهها                       |
| Rename and annotation: برای باز کردن کادر Annotation و      |
| تغيير نام و                                                 |
| Cut: برای حذف گره در حالی که میتوان بعداً Paste کرد.        |
| Delete: حذف دائمی گرہ                                       |
| Copy: برای کپی کردن گرہ                                     |
| Load Node: برای باز کردن گرهی که قبلاً ذخیره شده و بارگذاری |
| کردن Option های آن در گرهی که هم اکنون انتخاب شده است.      |
| Save Node: برای ذخیره کردن گره.                             |

اجرای Stream ها:

در Clementine چند راه برای اجرای Stream وجود دارد:

- می توانید از منوی «Tools» گزینه ی «Execute» را انتخاب کنید.
  - از کلید مربوط به اجرا در نوار ابزار می توانید کمک بگیرید.
  - روی گره نهایی راست کلیک کرده و Execute را انتخاب کنید.
- روی یک گره راست کلیک کرده و Execute From Here را انتخاب کنید.

برای متوقف کردن یک Stream در حال اجرا می توانید روی دکمه قرمز در نوار ابزار کلیک کنید و یا گزینهی Stop Execute را از منوی Tools انتخاب کنبد.

اگر زمان اجرا از ۳ ثانیه بیشتر طول کشید، کادر Execute Feedback ظاهر می شود و پیشرفت اجرا را نمایش می دهد.

کار با انواع داده

اضافه کردن گره Source:

گره SPSS را انتخاب کرده و فایل telco.sav را برای آن در نظر بگیرید.

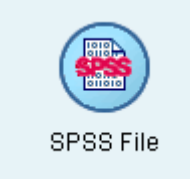

Execution Feedback

Please wait, executing...

Node

Time elapsed 00:00:04

Close dialog once execution is complete

🖌 churn

1

50% complete

State

Stop Execution

## اضافه کردن گره Type:

گره Typeرا از بخش Field ops در جعبه گره انتخاب کرده و به گره SPSS متصل کنید.

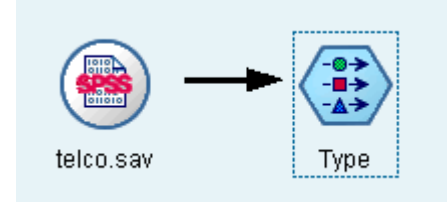

مشخصات مربوط به یک فیلد هم می تواند در گره Source و هم در گره Type تعیین شوند.

(نوع داده) Data Type

- طریقهی استفاده از فیلدهای دادهها را در Clementine توضیح میدهد.
  - مشخصهی دادههای یک فیلد را تعین میکند.
- اگر تمام جزئیات یک فیلد معلوم بود، آن فیلد Fully instantiated (به طور کامل معرفی شده) نام دارد.
- نوع یک فیلد با نحوه ذخیره آن متفاوت است. دادهها میتوانند به صورت رشتهای (String)،
   عدد صحیح (integers)، تاریخ، زمان ذخیره شوند. مثلاً ممکن است بخواهید، Type یک دادهی عددی (integers)
   را به صورت Flag تعریف کنید.

#### حالات مختلف Data Type:

- Range \*: برای استفاده از دادههای عددی به صورت یک دامنه مثل 100-0 که این اعداد میتوانند:
   صحیح، حقیقی و ... باشند.
  - Discrete \*: برای مقادیر رشته ای (String) و زمانی که با اعداد گسسته سر و کار داریم به کار می رود.
    - Flag: زمانی که تنها دو مقدار ممکن برای فیلد مورد نظر شما موجود است، مثل «M , F».
    - Set جند مقدار را میتواند به خود بگیرد: مثل Low / Normal / High و ... .
- Ordered Set ﷺ: کاربرد این نوع دادهها همانند Set می باشد با این تفاوت که مقادیر اختصاص داده شده به یک فیلد باید دارای یک ترتیب خاص باشند. (مثلاً صعودی یا به صورت الفبا)
- Typeless <sup>™</sup>: اگر دادهای با هیچکدام از Typeهای فوق مطابقت نداشت، آنگاه در این بخش جای می-گیرید. اگر Type دادهای را به صورت Type less انتخاب کنید به طور خودکار نقش (role) آن فیلد به صورت None تغییر خواهد کرد.

#### :Values

زمانی که دکمه Read Values را انتخاب کنید، مقادیر فیلدهای موجود، نمایش داده می شوند.

#### :Direction

این ستون نقش فیلد را در عملیات داده کاوی معین می کند. یک فیلد می تواند به عنوان ورودی، هدف یا خروجی، هم ورودی وهم خروجی شناخته شود و یا اصلا هیچ نقشی در پروژهی داده کاوی نداشته باشد. In ✓: بعنوان متغیر ورودی و یا پیش بینی کننده، فیلد مورد نظر را معرفی می کند. Out <sup>©</sup>: فیلد را بعنوان متغیر هدف تعیین می نماید. Both <sup>©</sup>: فیلد را با تخاب این گزینه فیلد هم ورودی عملیات است و هم هدف. None <sup>©</sup>: اگر این حالت انتخاب شود دیگر آن فیلد نقشی در کار نخواهد داشت. (اگر Type یک فیلد بصورت None <sup>©</sup>: این گزینه برای استفارض از یک فیلد به مورد نقشی در کار نخواهد داشت. (اگر Type یک فیلد بصورت Typeless <sup>©</sup>: این گزینه برای استفاده از یک فیلد برای دسته بندی داده ها به کار می رود. فیلد مورد نظر باید دو یا سه مقدار داشته باشد.